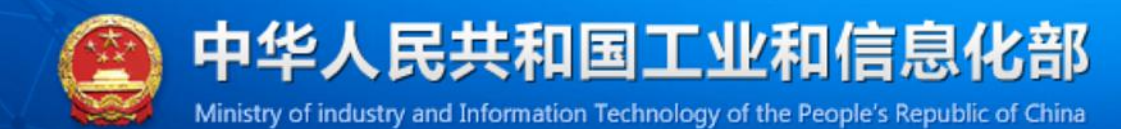

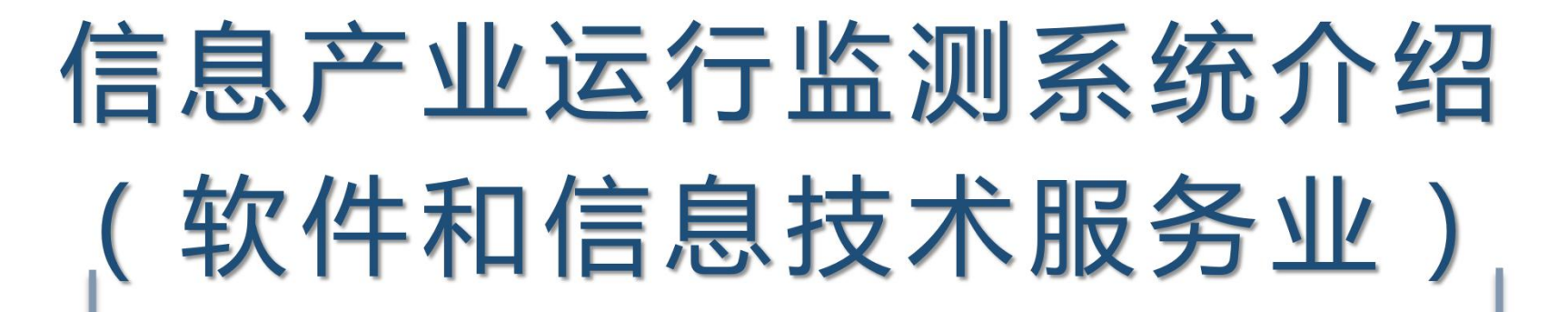

工业和信息化部运行监测协调局工业和信息化部网络安全发展中心

(工业和信息化部信息中心)

2024年12月

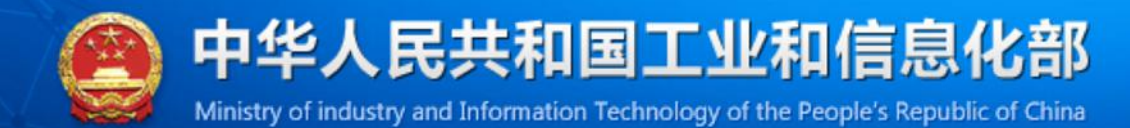

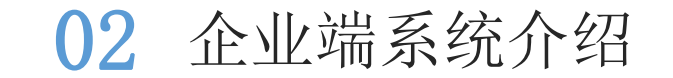

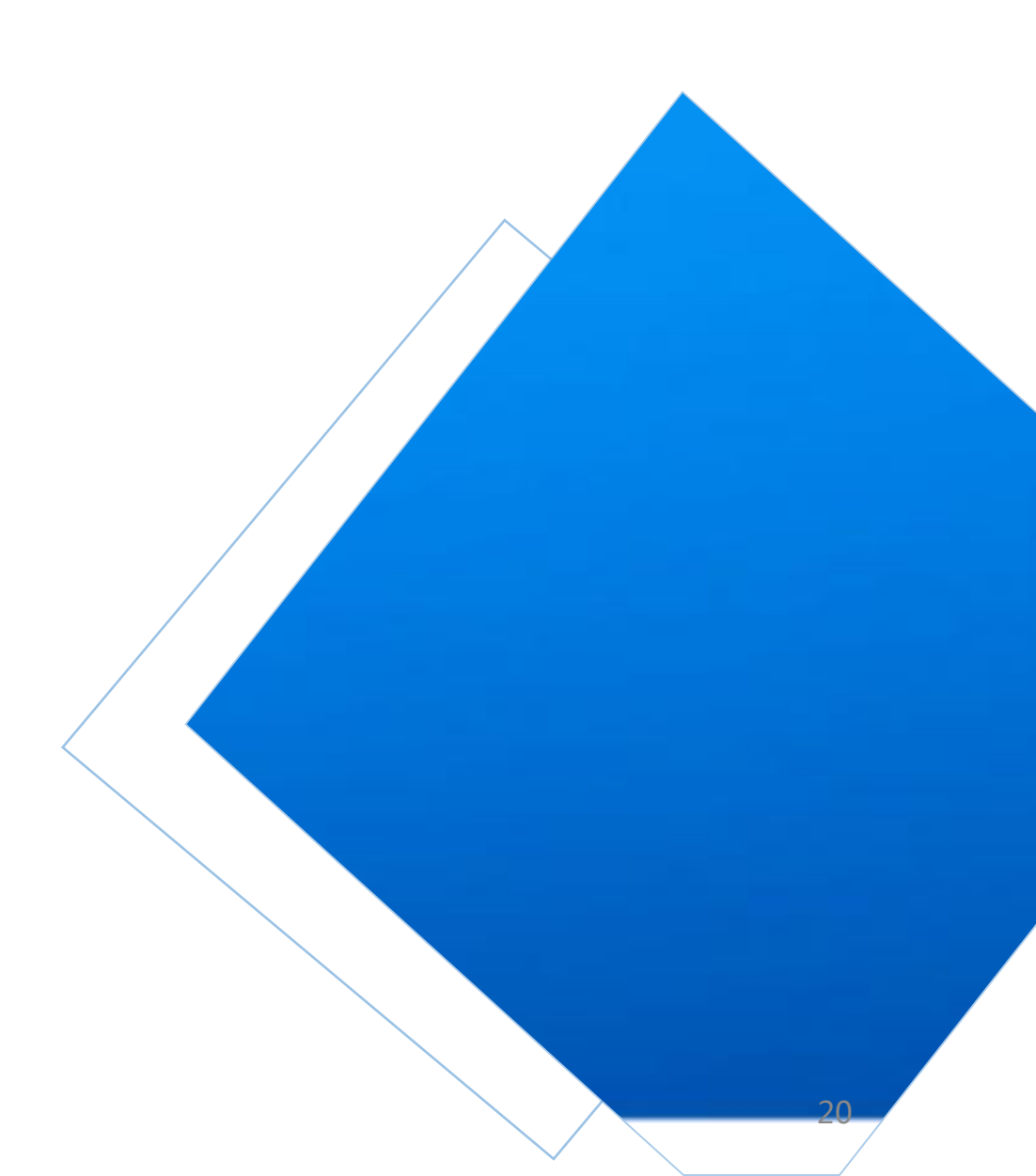

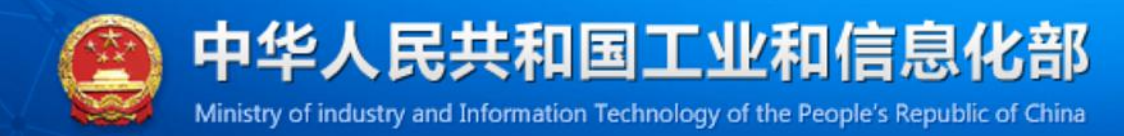

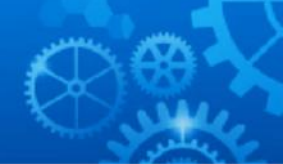

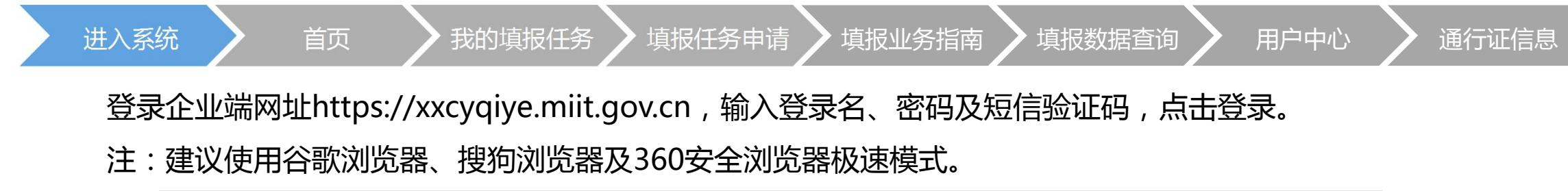

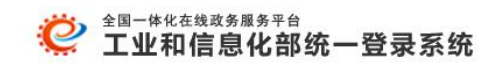

| 用户登录    ⑦在线帮助                                                                                                    |
|----------------------------------------------------------------------------------------------------|
| 登录名/统一社会信用代码/身份证号                                                                                                    |
| 请输入密码                                                                                                    |
| 请输入短信验证码                                                                                                    |
| 登录                                                                                                    |
| 绑定手机号   忘记密码   账号找回   手机号修改                                                                                                    |
| 还没账号? 立即注册                                                                                                    |
| (Contraction of the second second sec |
| 电子营业执照<br>扫码登录<br>咨询电话:12381                                                                                                    |

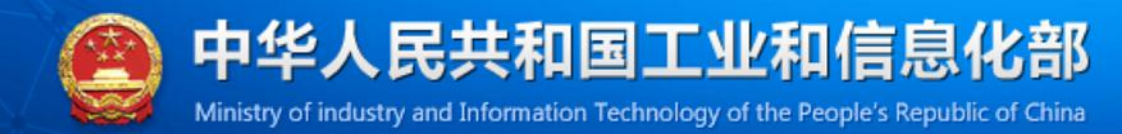

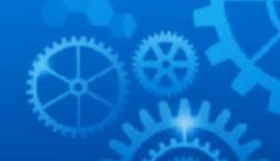

| 进入系统 | 首页 | 我的填报任务 | 填报任务申请 | 填报业务指南 | 填报数据查询 | 用户中心 | 通行证信息 |
|------|----|--------|--------|--------|--------|------|-------|
|      |    |        |        |        |        |      |       |

显示用户当前应填报的任务、系统操作手册以及填报常见问题。

| ▲ 首页 ② 我的填报任务 副 填报任务申请                 | Ø填报业务指   | 諵 🌼 填报数 | 如据查询          |            |
|----------------------------------------|----------|---------|---------------|------------|
| ─ 我的填报任务                               |          | 查看全部 >> | ▲ 通知公告        | 查看全部 >>    |
| 任务名称                                   | 报告期      | 状态      | 通知标题          | 时间         |
| 2021年9月软件和信息技术服务业月报                    | 2021年09月 | 未录入     | 运行监测常见问题      | 2021-02-26 |
| 2021年9月电子信息制造业主要经济指标月报                 | 2021年09月 | 未录入     | 常见问题-软件业      | 2020-11-06 |
| 2021年9月电子信息制造业主要产品产、销、存(通用表)月报         | 2021年09月 | 未录入     | 常见问题-电子制造业    | 2020-11-06 |
|                                        |          |         | 统计法律法规和政策文件资料 | 2020-08-15 |
| ⊘ 填报业务指南                               |          | 查看全部 >> | ●帮助中心         | 查看全部 >>    |
|                                        |          |         | 问题标题          | 时间         |
| 企业用户使用手册v0.2(软 企业用户使用手册v0.2(电 2021年工信部 | 软件企业     |         | 看不到填报任务怎么办    | 2020-12-3  |
| (件业) 子业) 统计业务培认                        | 训视频      |         | 推荐使用浏览器列表     | 2020-12-3  |
|                                        |          |         | 调查对象和统计范围     | 2020-11-10 |

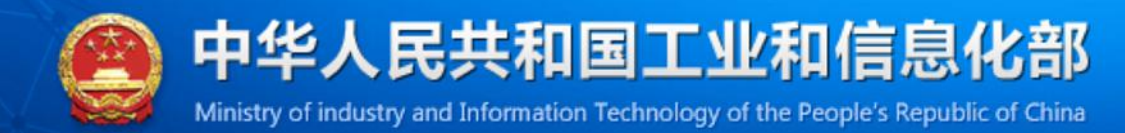

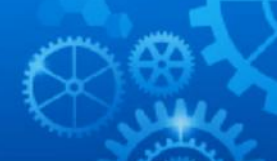

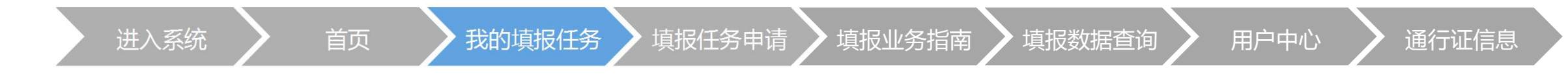

#### 显示用户应填报的所有任务。

| i 🦉         | 息产业运          | 行监测系       | 统    |             |     | 2 工信部软件测试1 | <u>èw</u> ∨ ₿ |
|-------------|---------------|------------|------|-------------|-----|------------|---------------|
| ▲ 首页        | 🕏 我的填报任务      | 😼 填报任务申请   | 🧭 填报 | /务指南 🗠 填报数据 | 渣询  |            | •             |
| ▲ 首页 > 我的場合 | 真报任务          |            |      |             |     |            |               |
| 1我的填报任务     | ;             |            |      |             |     |            |               |
| 报告期别:       |               |            |      | 报告期:        |     |            |               |
| 任务名称:       |               |            |      | 上报状态:       |     |            |               |
|             |               |            | 查询   | 重置          |     |            |               |
|             | 任务名           | 称          |      | 报告期         | 状态  | 上报时间       | 操作            |
|             | 2021年9月软件和信   | 息技术服务业月报   |      | 2021年09月    | 未录入 |            |               |
|             | 2021年0月由乙信自制3 | 创业主要经济指标月报 |      | 2021年09月    | 未录入 |            |               |
|             | 2021年3月电丁信息制题 |            |      |             |     |            |               |

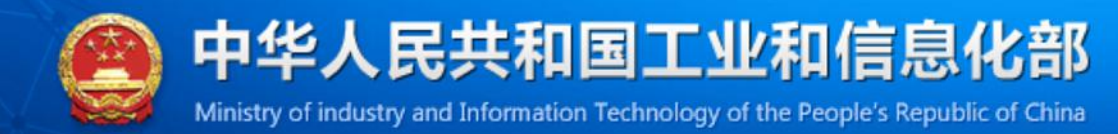

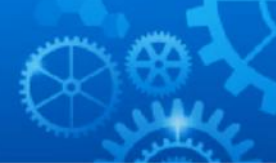

| 进入系统 | 〉 | 我的填报任务 | 填报任务申请 | 填报业务指南 | 填报数据查询 | 用户中心 | 通行证信息 |
|------|---|--------|--------|--------|--------|------|-------|
|------|---|--------|--------|--------|--------|------|-------|

数据上报、嵌入式系统软件收入(自动计算)可选择 是否自动计算选项。

|      | 🍹 信息产业运行监测                          | <b>刂</b> 系统 |             |                       |        | 💆 信息产业运行监测                 | 则系统      |        |                          |             |           |
|------|-------------------------------------|-------------|-------------|-----------------------|--------|----------------------------|----------|--------|--------------------------|-------------|-----------|
| 2024 | <b>年11日软件和信息技术服务业日报   </b> 数据状态·录入中 |             |             |                       |        | 24年11月软件和信息技术服务业月报 数据状态未录入 |          |        |                          |             |           |
|      |                                     |             |             |                       |        | ● 暂存数据 ♀上报数据 ● 催报通知        | ▲ 审核通知 表 | 单数据导出导 | }入▼ 俞返回首页                |             |           |
| B    | 西存数据 〒上报数据 』 宙核数据 』 ● 催振通知          | 宙核通知        | 专单数据导出导     | λ ▲ 该回首页              |        | 全业月报表                      |          |        |                          |             |           |
|      |                                     |             |             |                       |        | 2 信息技术服务收入                 | 万元       | 2022   |                          |             |           |
| /企   | 业月报表                                |             | t、导出Fycel   |                       |        | / 其中: 云服务收入                | 万元       | 20221  | */                       | 收入 (白动计管)   |           |
|      |                                     |             |             |                       |        | 大数据服务收入                    | 万元       | 20222  | T. D.C. / L-6/3<-2/47/11 | 收八 (日初11 并) |           |
|      | А                                   | в           | + ⊑ λ Excel |                       | E      | 1 工业互联网平台服务收入              | 万元       | 20223  | 自动计算值:                   |             |           |
|      |                                     |             |             | 0.11                  |        | ) 电子商务平台技术服务收入             | 万元       | 20224  | 壬丁輸λ値·                   |             |           |
| 1    |                                     | 4           | 次1千和11百息    | <b>拉</b> 不服   穷业   企业 | 月报表    | 」                          | 万元       | 20225  |                          |             |           |
| 2    |                                     |             |             |                       |        | ? 3.信息安全收入                 | 万元       | 2023   | 目动计算: ❷是                 | O音          |           |
| 2    |                                     |             |             |                       |        | <b>)</b> 其中: 王控安全收入        | 万元       | 20231  |                          |             |           |
| 3    |                                     |             |             |                       |        | ¥4.嵌入式系统软件收入(自动计算)         | 万元       | 2024   |                          |             |           |
| 4    | 组织机构代码:GX0000000                    |             |             |                       |        | ; (二) 按出口方式分列              | -        | 2020b  |                          |             | 1         |
| 5    | 统一社会信用代码: 12345678GX0000000         |             |             |                       |        | <b>;</b> 其中: 1.软件外包服务出口    | 万美元      | 2041   |                          |             |           |
| 6    | 自位送细名称・丁信部炉供测试企业                    |             | 2024年11日    |                       |        | *2.应用嵌入式系统软件的产品出口额         | 万美元      | 20421  |                          |             |           |
| -    |                                     |             |             |                       | 07     | 2-1嵌入式系统软件出口(自动计算)         | 万美元      | 2042   | ,                        |             |           |
| 1    |                                     |             | 是否有飲入式      | 系统软件业务: O是            | ❷舎     | ) 3.其他软件业务出口               | 万美元      | 2043   |                          |             |           |
| 8    | 指标名称                                | 计量单位        | 代码          | 本年本期累计                | 去年同期累计 | ) 主营业务成本                   | 万元       | 2050   |                          |             |           |
| 9    | 甲                                   | 7           | 丙           | 1                     | 2      |                            | カル       | 2051   | -                        | ,           |           |
| 10   | 11 古山を広 )                           | 5-          | 2010        |                       | -      |                            | 万元       | 2080   |                          |             |           |
| 10   |                                     | /1/6        | 2010        |                       |        | ) 利用志御                     | 万元       | 2090   |                          | ,           |           |
| 11   | 软件业务收入台计(目动计算)                      | 力元          | 2020        |                       | (      |                            | 55       | 2110   |                          | -           |           |
| 12   | (一) 按业务类型分列                         |             | 2020a       | <u></u>               |        |                            | 110      | 2112   |                          |             |           |
| 13   | 其中: 1. 软件产品收入                       | 万元          | 2021        |                       |        |                            | %        | 2112   |                          |             | <u></u> _ |

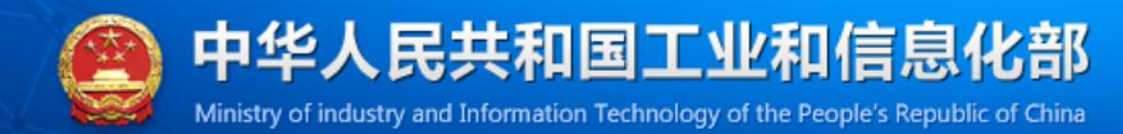

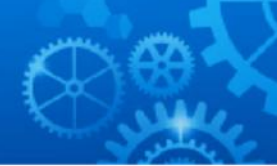

| Ĉ.        | 自息产业运    | 行监测系     | 统        |          | 1 工信部软件测试 | 武企业 🗸 🕞 退出 |
|-----------|----------|----------|----------|----------|-----------|------------|
| ♠首页       | ➡ 我的填报任务 | ▶ 填报任务申请 | ● 填报业务指南 | ▲ 填报数据查询 |           |            |
| ▲ 首页 > 填报 | 任务申请     |          |          |          |           |            |
| ■填报任务申请   | E<br>3   |          |          |          |           |            |
|           |          |          |          |          |           |            |
| 任务名称:     |          |          |          |          |           |            |
| 任务名称:     |          |          | 查询       | 重置       |           |            |
| 任务名称:     | ſ        | 壬务名称     | 查询       | 重置       | 状态        | 操作         |

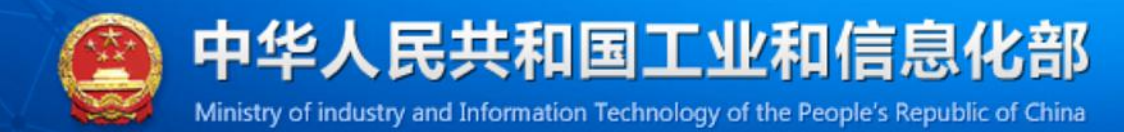

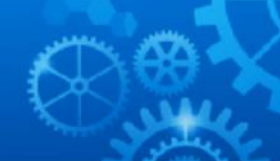

| 进入系统 |      | 颃 | 我的填报任务 | 填报任务申请 | 填报业务指南 | 填报数据查询 | 用户中心 | 通行证信息 |
|------|------|---|--------|--------|--------|--------|------|-------|
| 下载操作 | ₣手册。 |   |        |        |        |        |      |       |

| 🙋 信息产业        | 运行监测系统                    |                | 💄 工信部软件测试企业 🗸 🕞 退出                      |  |  |  |  |
|---------------|---------------------------|----------------|-----------------------------------------|--|--|--|--|
| ↑ 首页 🕏 我的填版任任 | B <b>夏</b> 填报任务申请 🕑 填报业务指 | 南山山 填报数据查询     | - 11/2                                  |  |  |  |  |
| ▲ 首页 > 填报业务指南 |                           |                |                                         |  |  |  |  |
| ■填报业务指南       |                           |                |                                         |  |  |  |  |
|               | 手册名称                      |                | 操作                                      |  |  |  |  |
|               | 企业用户使用手册v0.2(软件业)         |                | ④下載                                     |  |  |  |  |
|               | 企业用户使用手册v0.2(电子业)         |                | ④下载                                     |  |  |  |  |
|               | 2021年工信部软件企业统计业务培训视频      |                | ④下载                                     |  |  |  |  |
|               |                           | 每页15▲条,1/1页,3条 | ,显示1-3. 《 ( <mark>1</mark> → 》 <i>3</i> |  |  |  |  |

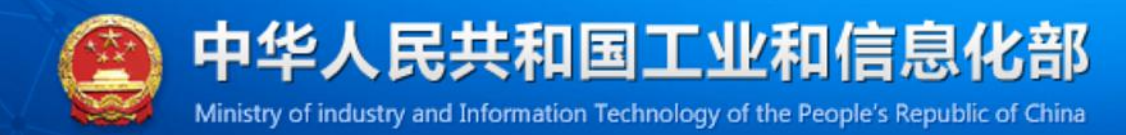

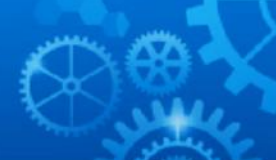

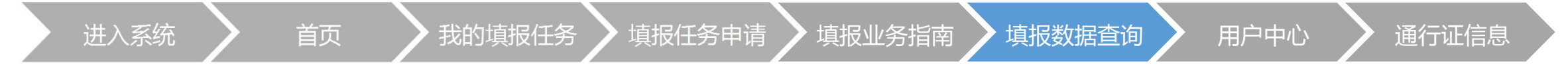

#### 查询用户填报过的所有任务数据,可以查看、导出数据。

| Ĉ     | 信息产业运           | 运行监测系                     | 统        |         | ⊈GXV     | VZBZ012 ~ |  |
|-------|-----------------|---------------------------|----------|---------|----------|-----------|--|
| 含首页   | <b>党</b> 我的填报任务 | <b>尼</b> 填报任务申请           | ❷填报业务指南  | 峰填报数据查询 |          | •         |  |
| む批量导行 | Н               |                           |          |         |          |           |  |
| 报告期   | ]:              | •                         | 报表名称:    |         | 首直       | 重置        |  |
|       |                 | 据主夕称                      |          |         | 据生期      | 塌作        |  |
|       | 20204           | 1022日秋<br>年12月软件和信息技术服务业F | 月报-企业月报表 |         | 2020年12月 | 」採1F      |  |
|       | 20203           | 年11月软件和信息技术服务业月           | ]报-企业月报表 |         | 2020年11月 | ●查看导出     |  |
|       | 20204           | 年10月软件和信息技术服务业月           | ]报-企业月报表 |         | 2020年10月 | ●查看导出     |  |
|       | 2020            | 年9月软件和信息技术服务业月            | 报-企业月报表  |         | 2020年09月 | ●查看导出     |  |
|       | 2020            | 年8月软件和信息技术服务业月            | 报-企业月报表  |         | 2020年08月 | ●查看导出     |  |

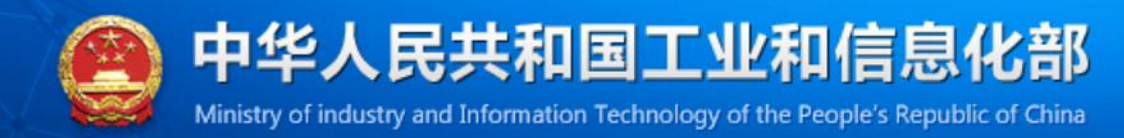

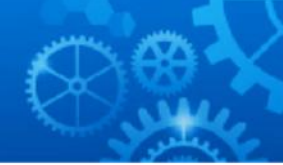

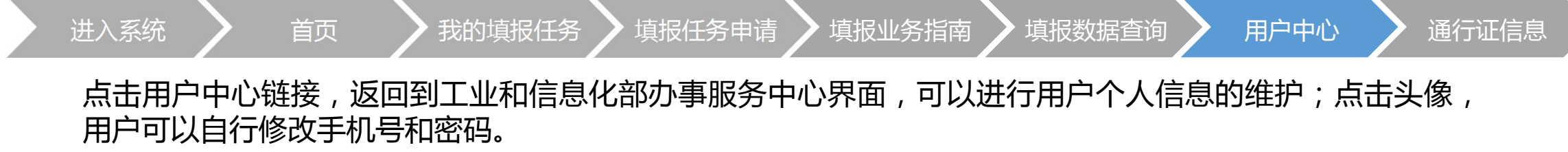

| 全国一体化在线政务服务平台<br>工业和信息化部政等 | 务服务平台            | 平台首页 | 欢迎您,GX0000000_RJ | 退出 |
|----------------------------|------------------|------|------------------|----|
|                            | 修改基本信息           |      |                  |    |
|                            | *登录名 GX0000000_R |      |                  |    |
| GX0000000_RJ,欢             | *电子邮箱            |      |                  |    |
| 迎你返回用户中心                   | 联系地址             |      |                  |    |
|                            | 性别 请选择           |      | ~                |    |
| 修改基本信息                     | 出生日期 请选择出生日期     |      |                  |    |
| 实名认证                       | 学历               |      |                  |    |
| 实名认证记录 修改密码                | 工作               |      |                  |    |
| 上传证件                       | 固定电话             |      |                  |    |
| 修改手机号                      | 家庭住址             |      |                  |    |

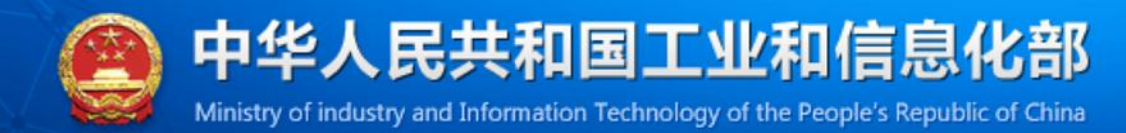

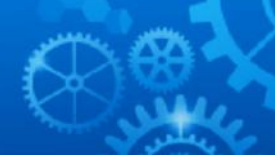

|                                     | 正业石朳、川周1丁业。                    |                                                |
|-------------------------------------|--------------------------------|------------------------------------------------|
| 信息产业运     合     前页     创     我的填报任务 |                                | ▲ 工信部软件测试企业へ ● 退出 № 用户中心 ※ 通行证信息 図 企业账户 ● 那時中心 |
| ▲ 首页 > 通行证信息                        |                                |                                                |
| <b>I通行证信息</b><br>组织机构(              | 代码: GX0000000<br>区划: 山西省大同市灵丘县 |                                                |
|                                     | 名称: 工信部软件测试企业                  |                                                |
|                                     |                                |                                                |

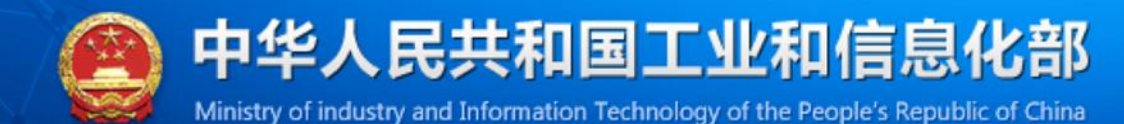

**访访访** 工业和信息化部运行监测协调局 工业和信息化部网络安全发展中心 (工业和信息化部信息中心)